# ИНСТРУКЦИЯ

# по установке и настройке модуля «СТАРРУС: онлайн-касса»

Внимание! Для корректной работы модуля на хостинге магазина должен быть установлен и активирован пакет php-curl

Информация о совместимости: модуль касс «СТАРРУС: онлайн-касса» поддерживает следующие плагины интернет-магазинов:

- *WooCommerce;*
- WP eCommerce

#### 1. Установка

1.1 Загрузите установочный пакет модуля с сайта Starrys.ru на компьютер

1.2 Задайте в папке с плагинами Wordpress разрешение на запись

1.3 В административной панели магазина перейдите в пункт меню Плагины — Добавить новый

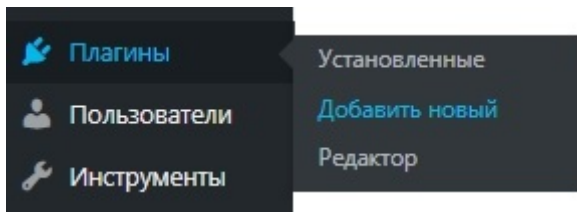

## 1.4 На обновившейся странице нажмите Загрузить плагин

| , | Добавить  | плагины    | Загрузить плагин |         |
|---|-----------|------------|------------------|---------|
|   | Избранные | Популярные | Рекомендуемые    | Любимые |

1.5 Выберите файл установочного пакета на диске, нажмите Установить

Если у вас есть архив плагина в формате .zip, здесь можно загрузить и установить его.

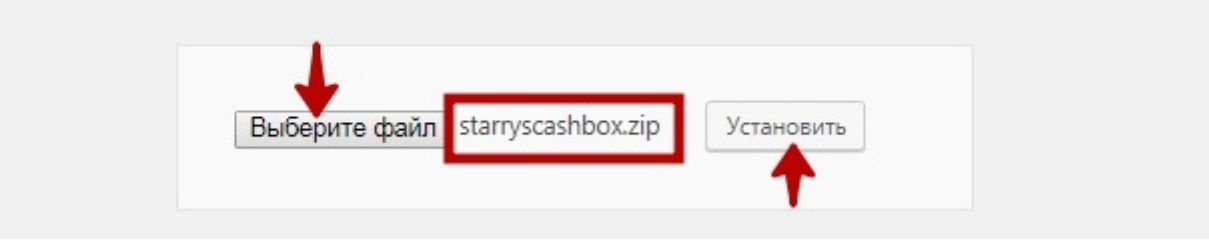

#### 1.6 После успешной установки активируйте плагин

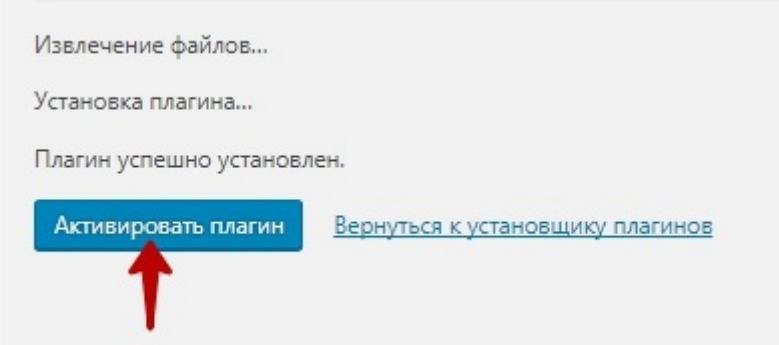

После активации в боковом меню появится пункт Старрус: онлайн-касса

## 2. Настройка

Далее предполагается, что ранее клиент зарегистрировался в онлайн-кабинете Старрус и выполнил в нем все действия по добавлению предприятия и регистрации касс, а также сгенерировал и сохранил файлы сертификата и ключа к нему

2.1 Войти в настройки модуля Старрус: онлайн-касса

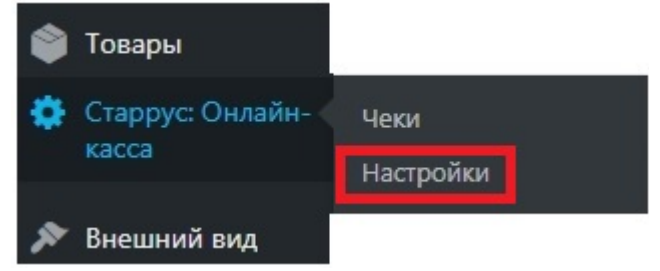

- 2.2 Заполнить данные сервера на вкладке «Настройки»
- 2.2.1 Если используется автономная касса:

В поле "Адрес устройства/сервера FCE" вписать адрес кассы в сети интернет. Адрес должен иметь вид http://xx.xx.xx:4444. Для работы необходимо пробросить в интернет порт кассы 4444.

2.2.2 Если используется облачное решение:

В поле "Адрес устройства/сервера FCE" вписать адрес https://kkt.starrys.ru

2.3 Заполнить поле "Идентификатор точки продажи". Если с кассой работает один интернет-магазин - поле можно оставить пустым. Если с кассой работает несколько интернет-магазинов - в каждом нужно ввести любую строку, отличную от других магазинов.

2.4 В поле *Сертификат* скопировать всё содержимое файла сертификата, а в поле *Приватный ключ* — всё содержимое файла ключа. Пароль к сертификату указывается тот, который был указан при генерации на сайте Старрус. Если при генерации сертификата пароль не задавался, то поле не заполняется.

2.5 Если вы не меняли Пароль кассира самостоятельно - пароль 1.

2.6 Выбрать свою систему налогообложения.

2.7 Сохранить изменения.

Также обратите внимание, что настройки производятся на двух вкладках

| Файл с настройк | ами Выберите файл | Файл не выбран | Загрузить |
|-----------------|-------------------|----------------|-----------|
| ·               |                   |                |           |
| Основные        | WooCommerce       |                |           |
|                 |                   |                |           |

Во вкладке WooCommerce или WP eCommerce производятся настройки статусов платежей, для которых будут печататься чеки. Для того, чтобы выделить несколько пунктов в одном поле, выделяйте каждый пункт при нажатой клавише Ctrl клавиатуры.

| Файл с настройками Выберите файл Файл не выбран Загрузить |                                                           |  |  |  |
|-----------------------------------------------------------|-----------------------------------------------------------|--|--|--|
| Основные WooCommerce                                      |                                                           |  |  |  |
| Статус прихода                                            | Выполнен 🔻                                                |  |  |  |
| Статус возврата                                           | Возвращён 🔻                                               |  |  |  |
| Платежные системы                                         | Прямой банковский перевод <sup>^</sup><br>Чековые платежи |  |  |  |
| Courseurs                                                 | Оплата при доставке 🚽                                     |  |  |  |
| Сохранить                                                 |                                                           |  |  |  |

Не забудьте сохранить сделанные изменения.